Hardware System Information

Select:

- 1. Start
- 2. Programs
- 3. Accessories
- 4. System Tools
- 5. System Information
- 6. Click on the plus sign next to "Components" on the left side of the screen.
- 7.Click the particular component to see what is installed on your computer.

EXAMPLE: Click on "Modem". The information about the installed modem will appear.(Takes a few moments so give it time to gather the info)

An even better way to get a full report on your Systems information is to download the Free Belarc Advisor. When you doubleclick the icon it puts on your desktop, it will create a report on all that your system contains including most KEY #s.

Revised 5/11/2009